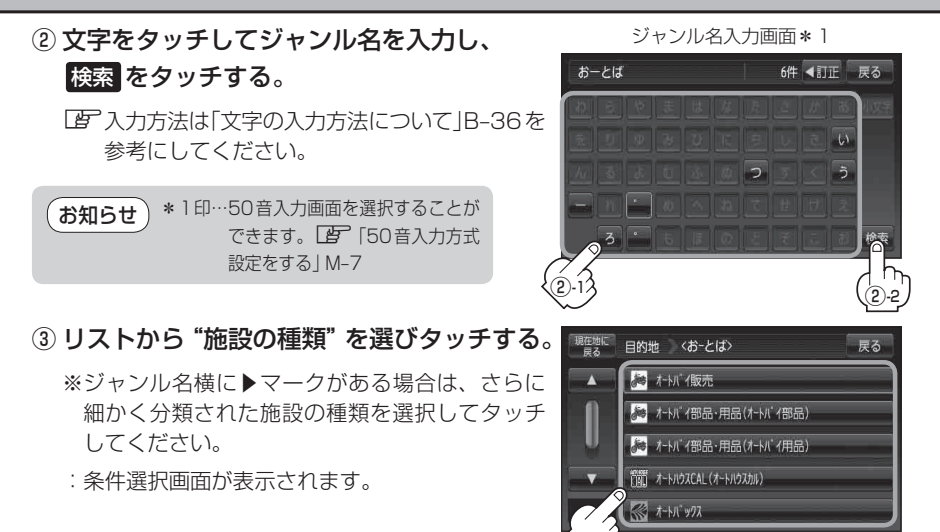

## 4 条件を選択する。

- 現在地周辺またはスクロール先周辺を検索する場合
  - ① 地図周辺 をタッチする。
    - : 右画面には周辺のリストが表示されます。左 画面には、カーソル(緑色)で選択されている リストの周辺地図が表示されます。
  - ② リストから "施設名" を選択し、タッチする。
    - : 選択したリスト周辺の地図が左画面に表示されます。

(お知らせ) \*2印…C-15手順 3 でコンビニエンスストア を選択したとき、施設に情報がある 場合は、アイコンで表示します。

- ③ 
  し 決める または左画面(地図)をタッチする。
  - : 右画面のリストは消え、選択したリストの情 報画面が表示されます。
  - ※リストの情報画面が表示されない場合は手順 5 へ進んでください。

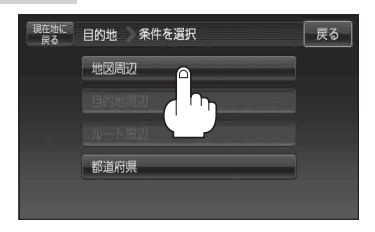

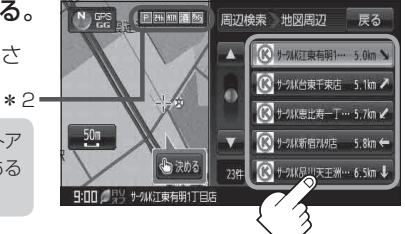

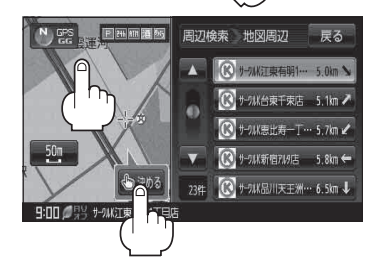